ПРЕДОСТАВЛЕНИЕ РАЗРЕШЕНИЯ НА УСЛОВНО РАЗРЕШЕННЫЙ ВИД ИСПОЛЬЗОВАНИЯ ЗЕМЕЛЬНОГО УЧАСТКА ИЛИ ОБЪЕКТА КАПИТАЛЬНОГО СТРОИТЕЛЬСТВА

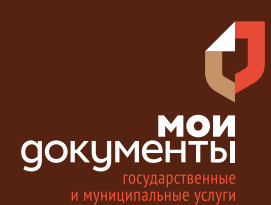

#### Сроки оказания услуги: 47 рабочих дней

## Введите в адресной строке браузера **www.gosuslugi.ru**

| Яндекс   | www. gosuslugi.ru                                | Поиск |
|----------|--------------------------------------------------|-------|
| Matter 1 | www.gosuslugi.ru есиа                            |       |
| W Su     | www.gosuslugi.ru епгу                            |       |
| 2        | www.gosuslugi.ru                                 |       |
| 2        | www gosuslugi ru вход                            |       |
| - Con    | www gosuslugi ru вход в личный кабинет госуслуги |       |
| SHITT    | www gosuslugi ru личный кабинет                  |       |

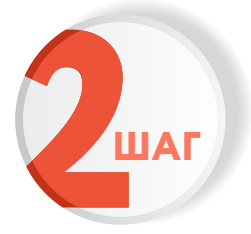

### Выполните авторизацию на сайте с помощью учетной записи ЕСИА

(Единая система идентификации и аутентификации)

| госуслуги                                                            |     |
|----------------------------------------------------------------------|-----|
| 1. ЛОГИН — номер мобильного телефо<br>адрес электронной почты, СНИЛС | на, |
| 2. ПАРОЛЬ - который Вы придумали сан                                 | ми  |
| Зосстановить 3. Нажмите ВО                                           | йти |
| Войти                                                                |     |
| Войти с электронной подписью                                         |     |
| Не удаётся войти?                                                    |     |
| Зарегистрироваться                                                   |     |

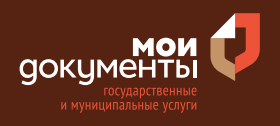

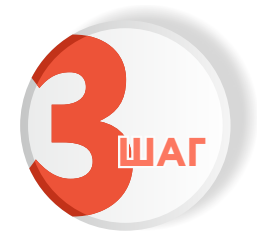

## На главной странице сайта в поисковой строке наберите «Предоставление разрешения»

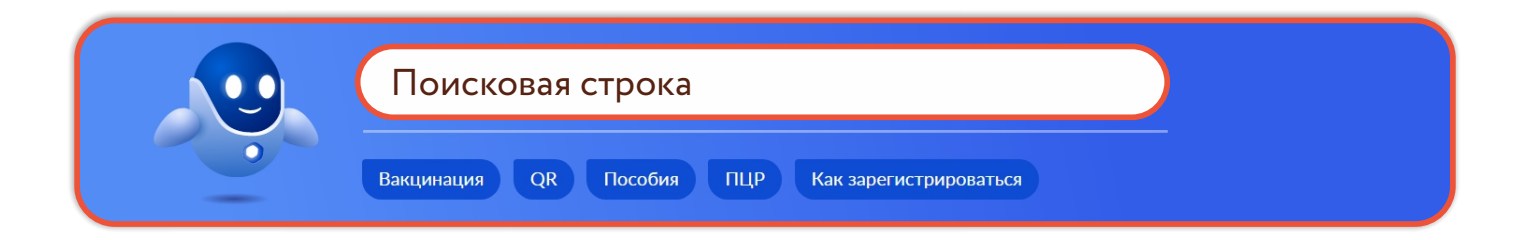

Появится строка с услугой «Предоставление разрешения на условно разрешенный вид использования земельного участка или объекта капительного строительства». Нажмите на данную строку.

|   | предоставление разр                                                                                                    | решения на условно |
|---|----------------------------------------------------------------------------------------------------|--------------------|
|   | Вот что я нашёл                                                                                                    |                    |
|   | Выдача разрешения на условно разрешенный вид использования<br>земельного участка или объекта капитального строительства | ፊ ፍ                |
| Y | Нет нужного ответа                                                                                                    |                    |
| _ | Просто напишите, что ищете                                                                                              | Отправить          |

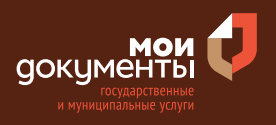

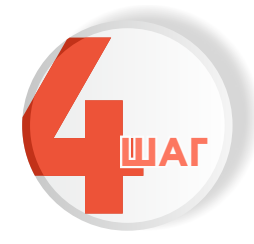

## Ознакомьтесь с условиями подачи заявления и нажмите «Начать»

Выдача разрешения на условно разрешенный вид использования земельного участка или объекта капитального строительства

При использовании земельного участка или объекта капитального строительства к основному виду разрешенного использования можно установить условно разрешенный вид использования, определенный градостроительным регламентом применительно к территориальной зоне, в которой находится земельный участок.

Срок услуги 47 рабочих дней.

Результатом услуги является разрешение на условно разрешенный вид использования земельного участка или объекта капитального строительства, принятое по результатам проведения публичных слушаний или общественных обсуждений в электронном виде.

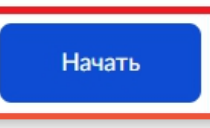

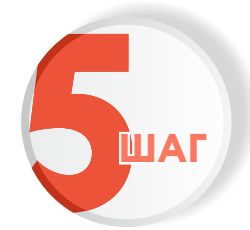

Далее необходимо выбрать из двух вариантов того, кто обращается за услугой. Например, «Заявитель».

| Кто обращается за услугой? |   |
|----------------------------|---|
| Заявитель                  | > |
| Представитель              | > |

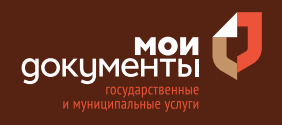

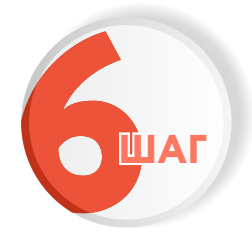

Проверьте актуальность и правильность Ваших персональных данных, введенных на портале государственных услуг. Если сведения указаны корректно, то нажмите кнопку «Верно»

| Дата рожд                   | кин               |               |               |             |
|-----------------------------|-------------------|---------------|---------------|-------------|
| Паспорт г                   | ражданина РФ      |               |               |             |
| Серия и но                  | иер               |               |               |             |
| Дата выдач                  | и                 |               |               |             |
| Кем выдан                   |                   |               |               |             |
| Croppinson 7<br>Topping Kap | and, Parcase to 1 | lapacost stra | che a Denilla | cure palere |
| Код подраз                  | деления           |               |               |             |
| // Измен                    | 1ТЬ               |               |               |             |

Если персональные данные указаны неправильно, то нажмите «Изменить».

| ведения о заявителе.  |       |  |  |
|-----------------------|-------|--|--|
|                       |       |  |  |
|                       |       |  |  |
| Дата рождения         |       |  |  |
|                       |       |  |  |
| Паспорт гражданина РФ |       |  |  |
| Серия и номер         |       |  |  |
|                       |       |  |  |
| Дата выдачи           |       |  |  |
|                       |       |  |  |
| Кем выдан             |       |  |  |
|                       |       |  |  |
| Код подразделения     |       |  |  |
|                       |       |  |  |
|                       |       |  |  |
| 🖉 Изменить            |       |  |  |
|                       |       |  |  |
|                       | -     |  |  |
|                       | Верно |  |  |

Затем исправьте неправильно указанные данные и нажмите «Сохранить»

|                                          | Ē        |  |  |
|------------------------------------------|----------|--|--|
| Место рождения                           |          |  |  |
|                                          |          |  |  |
| В точности как указано в                 | паспорте |  |  |
| Пол                                      |          |  |  |
| О Мужской 🔘 🛛                            | Женский  |  |  |
| Серия и номер                            |          |  |  |
|                                          |          |  |  |
|                                          |          |  |  |
| Выдан                                    |          |  |  |
|                                          |          |  |  |
|                                          |          |  |  |
| D TO TO TO TO TO TO TO TO TO TO TO TO TO | achopre  |  |  |
| Код подразделения                        |          |  |  |
|                                          |          |  |  |
| Дата выдачи                              |          |  |  |
|                                          | Ë        |  |  |
|                                          |          |  |  |
|                                          |          |  |  |

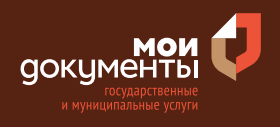

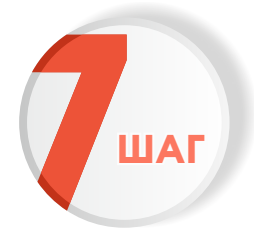

Проверьте корректность номера Вашего мобильного телефона. Если номер указан правильно, то нажмите кнопку «Верно»

| онтактный телефон заявителя |       |       |
|-----------------------------|-------|-------|
|                             |       |       |
|                             |       |       |
| Верно                       | 1     |       |
|                             | Верно | Верно |

Если номер телефона указан неверно, то нажмите «Редактировать».

| Контактный теле    | фон заявителя |  |
|--------------------|---------------|--|
| Контактный телефон |               |  |
| 🖉 Редактировать    |               |  |
|                    |               |  |
|                    | Верно         |  |

Укажите новый номер. Дождитесь получения кода и введите данный код. Номер будет сохранен и также будет изменен в Вашей учетной записи.

| Укажите новый контактный                      | телефон ×        |
|-----------------------------------------------|------------------|
| — Обратите внимание!                          |                  |
| Изменение телефона произойдет и в ваше        | й учетной записи |
| Контактный телефон                            |                  |
| +7 ()                                         |                  |
| На этот номер будет отправлено СМС с кодом по | одтверждения     |
| Получить ко                                   | д                |

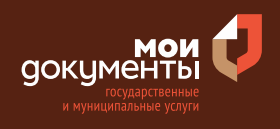

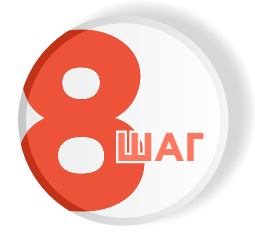

# Проверьте правильность указанной электронной почты. Если адрес почты указан верно, то нажмите соответствующую кнопку.

Если адрес электронной почты является неверным или неактуальным, то нажмите «Редактировать».

| Электронная почта заявителя | Электронная почта заявителя |
|-----------------------------|-----------------------------|
| Электронная почта           | Электронная почта           |
| Верно                       | Верно                       |

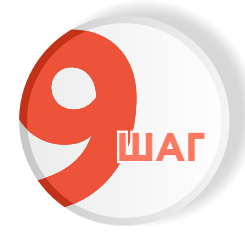

#### Введите адрес регистрации и нажмите «Верно»

| Адрес регистрации заявителя        |
|------------------------------------|
| Адрес                              |
| <ul> <li>Уточнить адрес</li> </ul> |
| Нет дома 🗌 Нет квартиры            |
|                                    |
| Верно                              |

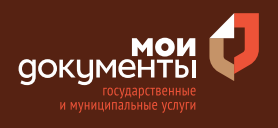

>

>

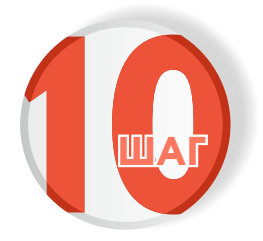

## Введите фактический адрес проживания и нажмите «Верно»

| Фактический адрес проживания заявителя |
|----------------------------------------|
| Адрес                                  |
|                                        |
| Уточнить адрес                         |
| Нет дома Нет квартиры                  |
| Верно                                  |
| Beprio                                 |

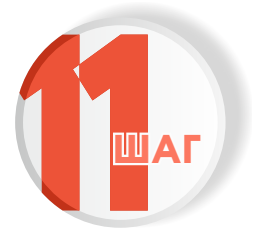

Выберите объект недвижимости, на который запрашивается разрешение. Например, «Земельный участок»

Выберите объект недвижимости, на который запрашивается разрешение

Земельный участок

Объект капитального строительства

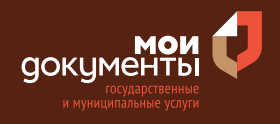

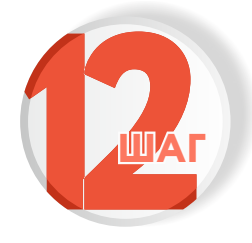

#### Укажите кадастровый номер земельного участка и нажмите «Далее». Кадастровый номер должен иметь значение в формате: 2:2:4-7:1-9 символов

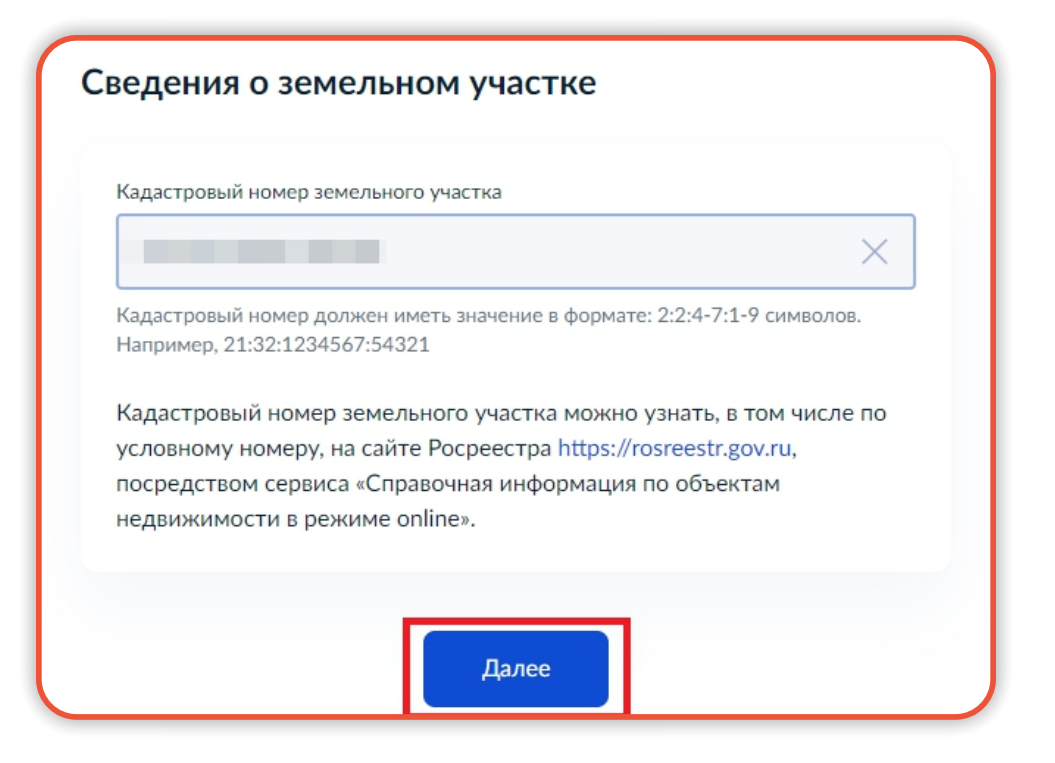

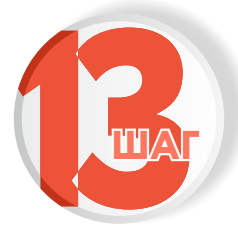

Укажите наличие регистрации в ЕГРН права на земельный участок. Если право зарегистрировано в ЕГРН, то выбираете соответствующий вариант

## Право на земельный участок зарегистрировано в ЕГРН?

Наличие зарегистрированного права на земельный участок в Едином государственном реестре недвижимости можно проверить в личном кабинете на сайте Pocpeectpa https://rosreestr.gov.ru, в разделе «Мои объекты».

Право на земельный участок зарегистрировано в ЕГРН

>

>

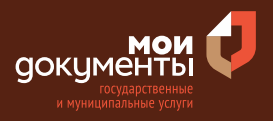

Если право на земельный участок не зарегистрировано в ЕГРН, то выбираете соответствующую формулировку.

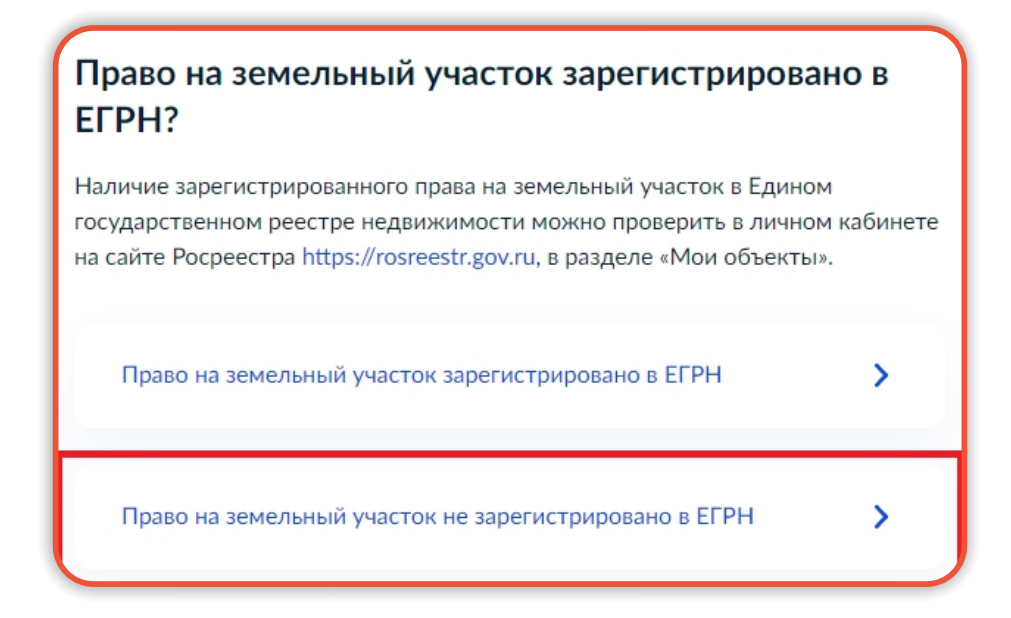

После этого система попросит загрузить правоустанавливающие документы на земельный участок. Загрузите документы и нажмите «Далее».

|                       |                                                             | з земельный участок                                            |
|-----------------------|-------------------------------------------------------------|----------------------------------------------------------------|
| Загрузит              | е правоустанавливающие до                                   | кументы на земельный участок                                   |
| права на              | который не зарегистриров                                    | аны в Едином государственном                                   |
| реестре               | недвижимости. Например, д                                   | оговор аренды, свидетельство с                                 |
| праве сос<br>Лля заго | ственности, полученное до 3.<br>узки выберите файд с расции | 1.01.1998, и иные документы.<br>ирением * PDF * BMP *TIFF *SIG |
| *.RAR, *.Z            | IP, *.JPG, *JPEG, *.PNG.                                    | ipennem .rbi, .bivir, iiii, 510                                |
| Максима               | льно допустимый размер файл                                 | ла — 50 Мб.                                                    |
|                       |                                                             |                                                                |
|                       | 022-03-03 10-30-28.png   60 ł                               | Кб Удалит                                                      |
|                       | осмотреть                                                   |                                                                |
|                       |                                                             |                                                                |
| (                     |                                                             |                                                                |
|                       | Перетащите файлы или выб                                    | берите на компьютере                                           |
|                       |                                                             |                                                                |
|                       | 🧷 Выбрат                                                    | ть ещё                                                         |

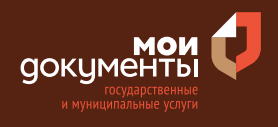

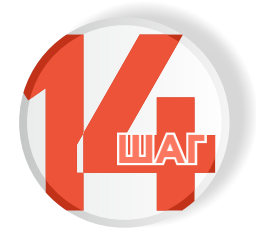

Необходимо выбрать количество правообладателей у земельного участка. Например, «Один»

| 0 | Сколько правообладателей у зем | ельного участка? |
|---|--------------------------------|------------------|
|   | Один                           | >                |
|   | Более одного                   | >                |

Если у земельного участка несколько правообладателей, то нужно выбрать вариант «Более одного».

| Сколько правообладателей у земельного уч | астка? |
|------------------------------------------|--------|
| Один                                     | >      |
| Более одного                             | >      |

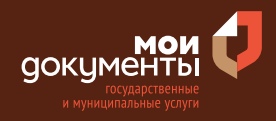

После этого система попросит загрузить «Нотариально удостоверенное согласие всех правообладателей земельного участка в отношении которого запрашивается разрешение на условно разрешенный вид использования земельного участка или объекта капитального строительства». Загрузите документ и нажмите «Далее».

| на усло<br>объекта                                                                                                    | юго участка в отношении которого запрашивается разрешение<br>вно разрешенный вид использования земельного участка или<br>в капитального строительства                                                                                                    |
|----------------------------------------------------------------------------------------------------|----------------------------------------------------------------------------------------------------|
| Необхо,<br>1. Нота<br>квалифі<br>2. Файл<br>подпись<br>Для заг<br>*.RAR, *<br>Максим                                                                                                    | цимо загрузить:<br>приально удостоверенный документ, подписанный усиленной<br>«цированной электронной подписью нотариуса.<br>□ с открепленной усиленной квалифицированной электронной<br>юю нотариуса в формате SIG.<br>рузки выберите файл с расширением *.PDF, *.BMP, *TIFF, *SIG,<br>ZIP, *.JPG, *JPEG, *.PNG.<br>ально допустимый размер файла — 50 M6. |
| The second second secon | 2022-03-03_10-41-44.png   91 Кб Удалить<br>Посмотреть                                                                                                    |
|                                                                                                    |                                                                                                    |

Заполните сведения о наличии прав иных лиц на земельный участок (указать ФИО физического лица или наименование организации, являющихся правообладателями земельного участка и вид права на земельный участок) и нажмите «Далее».

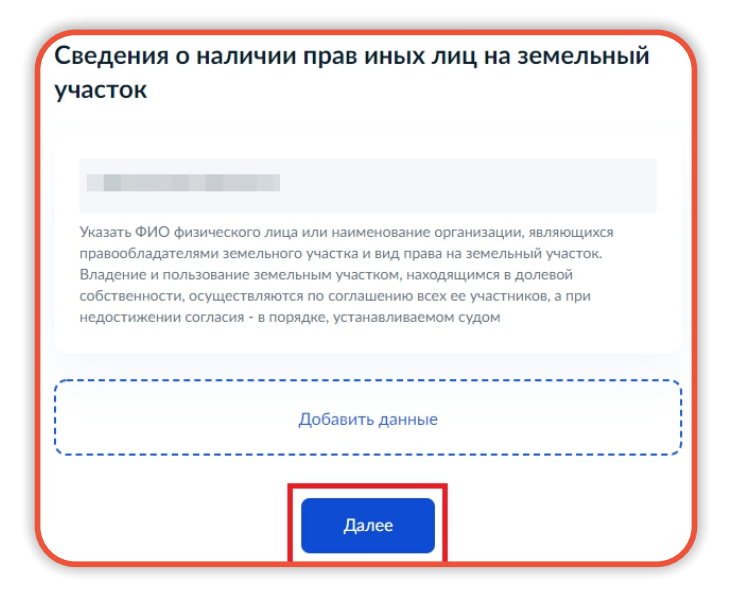

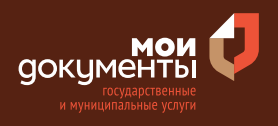

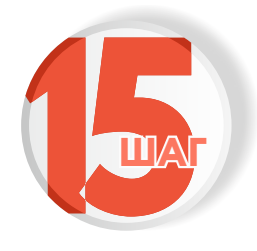

#### Укажите, проводились ли общественные обсуждения или публичные слушания. Если да, то выбираем вариант «Проводились»

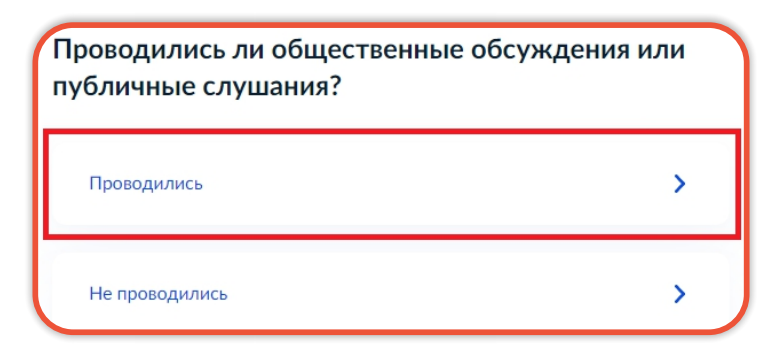

Далее система попросит ввести реквизиты протокола общественных обсуждений или публичных слушаний: дату и номер. Введите реквизиты протокола и нажмите «Далее».

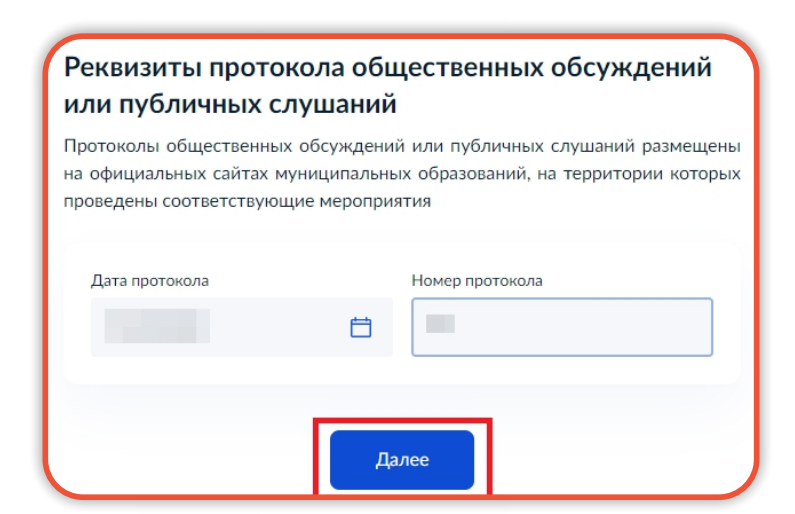

Если общественные обсуждения или публичные слушания не проводились, то выбираете соответственно вариант «Не проводились».

| Проводились ли общественные обсуждо публичные слушания? | ения или |  |
|---------------------------------------------------------|----------|--|
| Проводились                                             | >        |  |
| Не проводились                                          | >        |  |

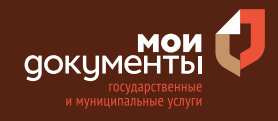

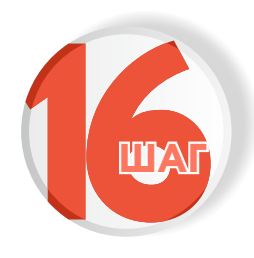

Укажите условно разрешенный вид использования земельного участка или объекта капитального строительства, на который необходимо получить разрешение. К примеру, «Сельскохозяйственное использование». И нажмите «Далее»

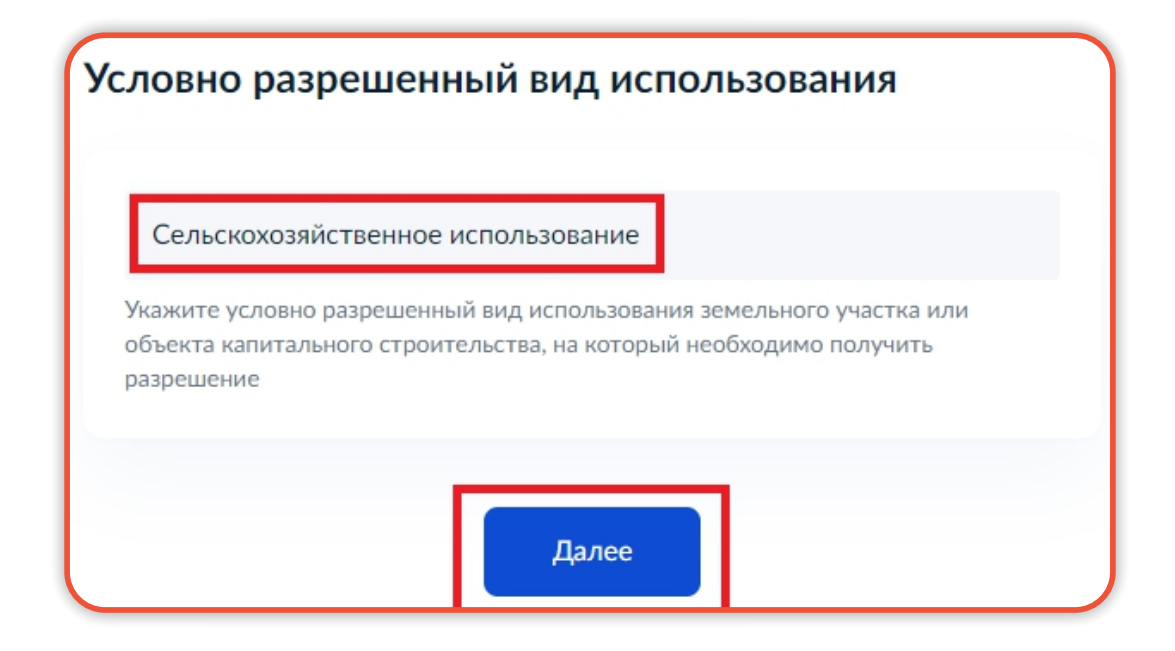

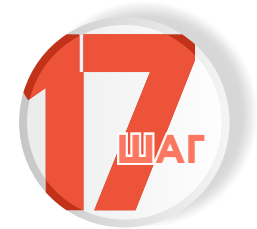

#### Выберите подразделение и нажмите «Выбрать»

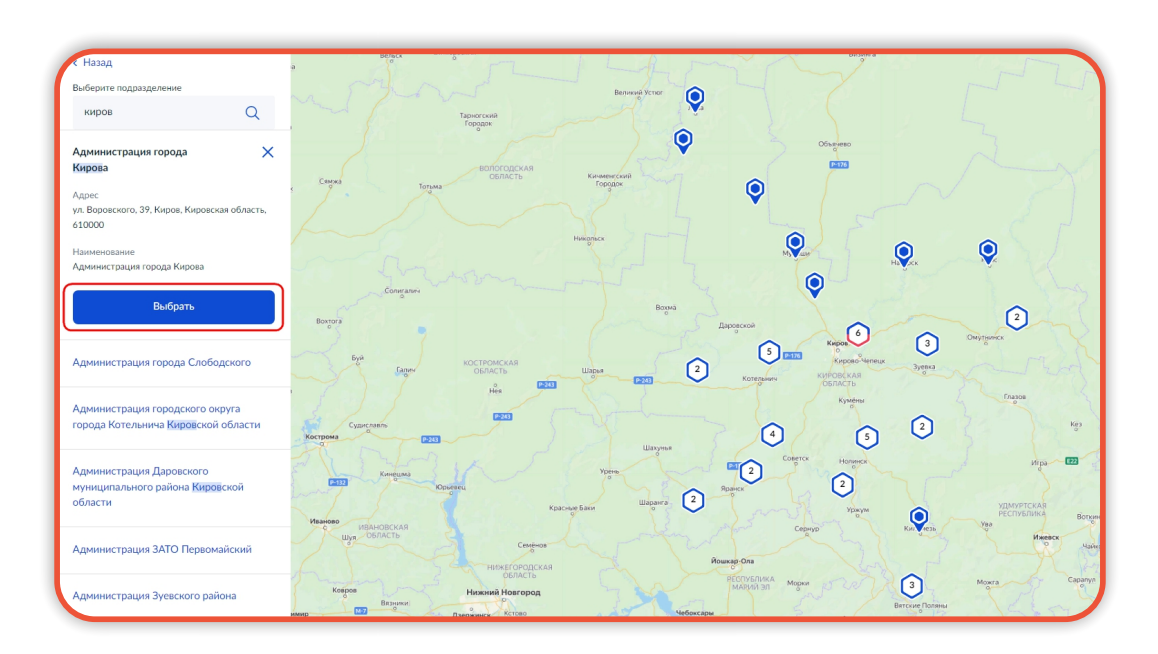

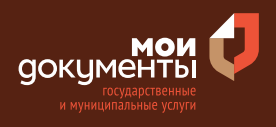

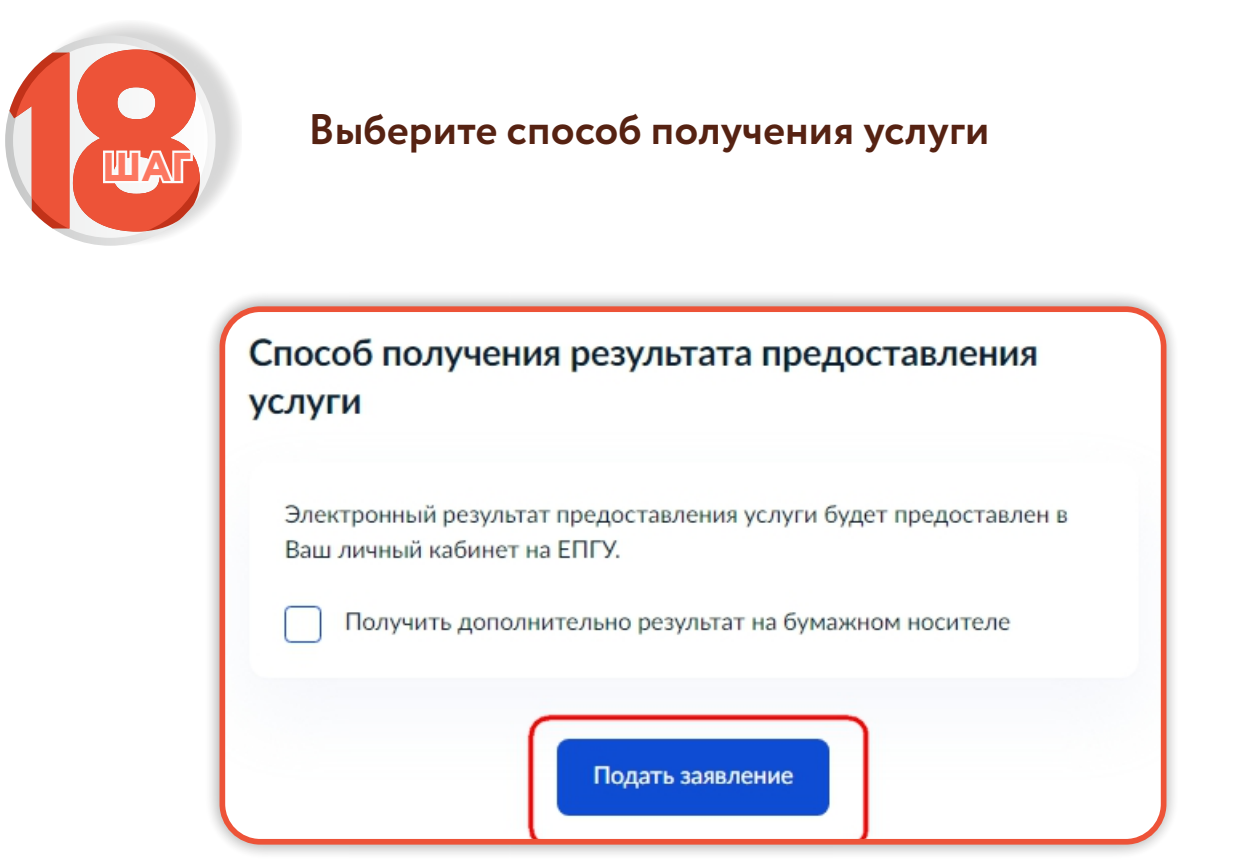

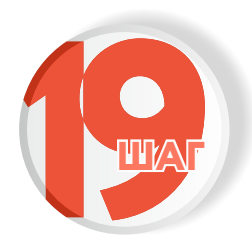

Следите за изменением статуса заявления в личном кабинете

Результатом услуги является разрешение на условно разрешенный вид использования земельного участка или объекта капитального строительства, принятое по результатам проведения публичных слушаний или общественных обсуждений в электронной форме.

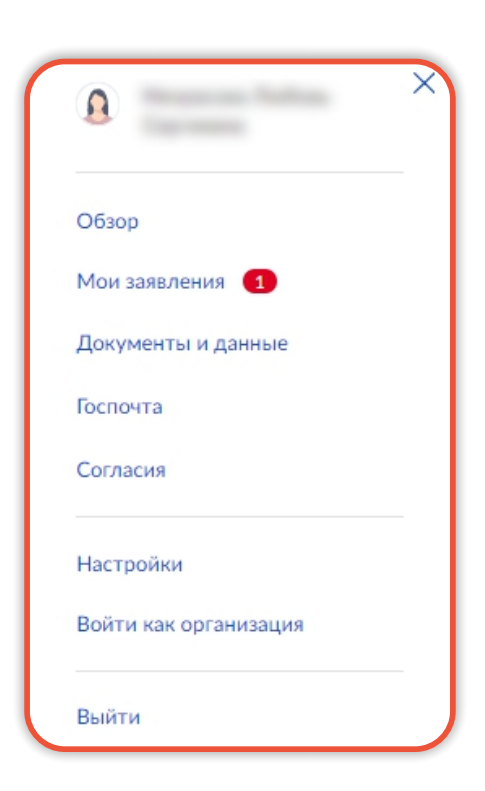